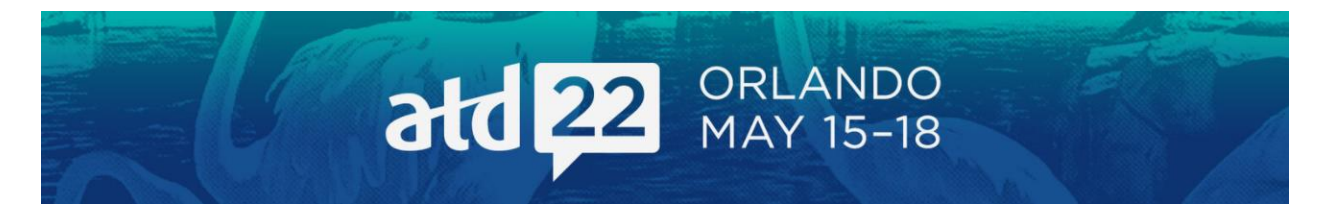

## **EXHIBITOR DASHBOARD INSTRUCTIONS FOR EXHIBITORS**

ATD has partnered with Map Your Show to provide attendees with an interactive floor plan and online planner to assist them with researching exhibitors and planning their time at ATD22.

Make sure your online profile is accurate. Use ATD's exhibitor dashboard to manage your online listing add your contact details, company description, product categories, and show specials—so attendees can learn more about your company. Please use the following instructions to maintain or update your information.

## ACCESSING THE EXHIBITOR DASHBOARD

Go to the <u>ATD22 Exhibitor Dashboard</u> and log in with your exhibitor ID, password, and name (enter the name of the person logging in).

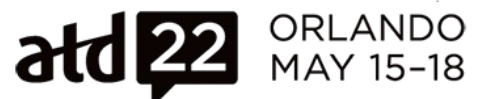

people. perspectives. potential.

# Welcome to the ATD 2022 International Conference & Exposition exhibitor section.

Please login with your Exhibitor ID and Password below. If you have problems logging in please contact us toll free at 888-527-8823 or 513-527-8823.

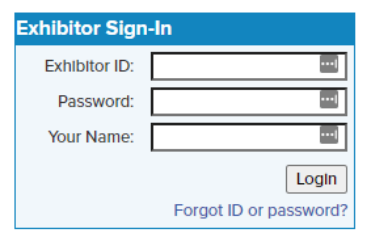

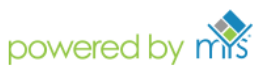

Map Your Show is an official vendor of ATD 2022 International Conference & Exposition

Your exhibitor ID and password can be found in your confirmation letter. If you don't have the original email, you can request your login information by emailing <a href="mailto:expo@td.org">expo@td.org</a>.

#### **GETTING STARTED IN THE EXHIBITOR DASHBOARD**

Once logged in, you will be taken to the opening page of the exhibitor dashboard. On this page, you will find a series of tiles. Click on each tile to prepare your booth for the conference. Click the first tile **Exhibitor Listing** and follow the instructions to update your company description.

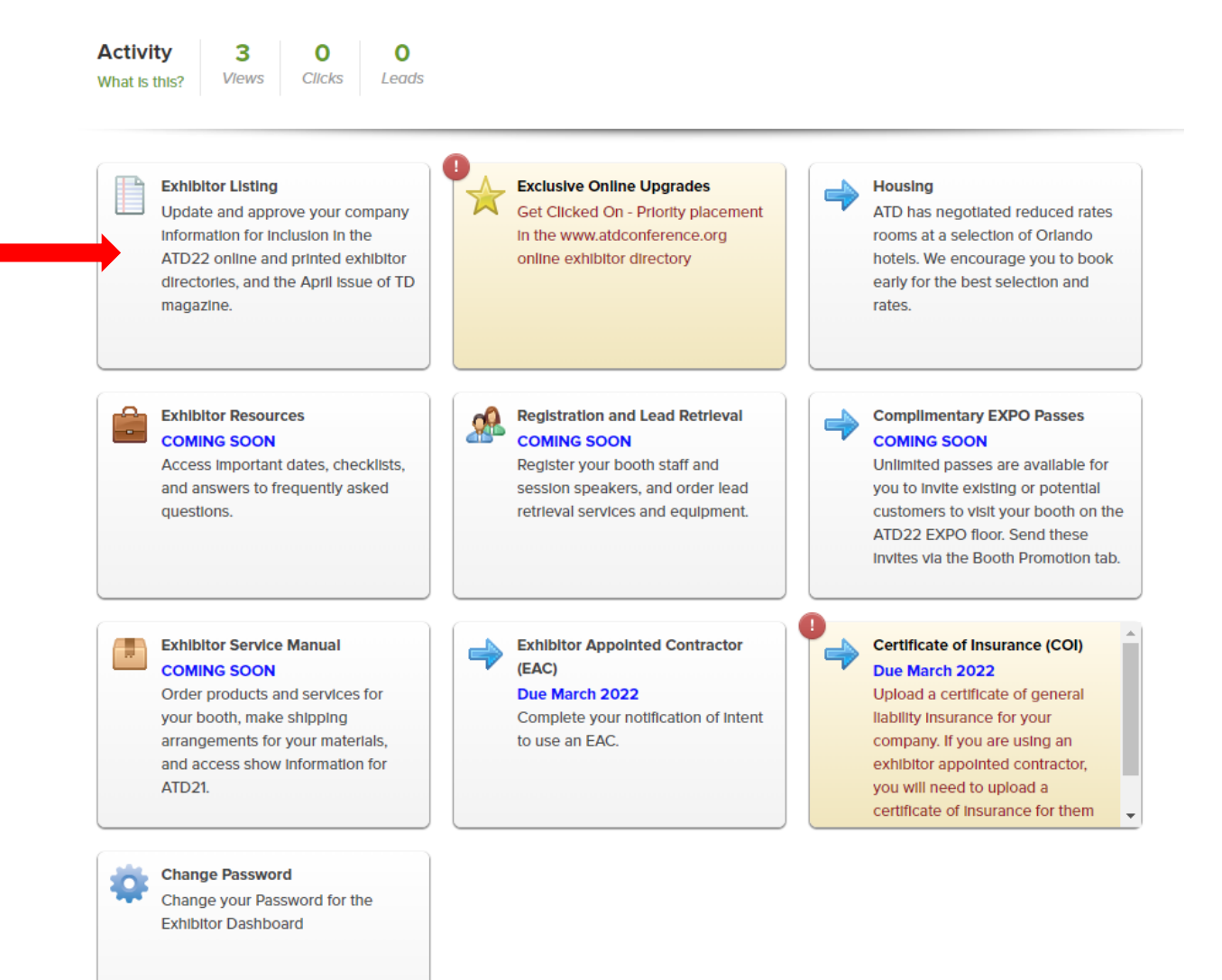

### **UPDATING/APPROVING YOUR COMPANY INFORMATION**

Be sure to update and approve your company name, website, web company description (to appear at www.atdconference.org), print company description (to appear in the July issue of *TD* magazine and the onsite printed program guide), and your product categories (limit of three to appear in the program guide and online). Be sure to click the green Approve Data button when you are finished.

| Or<br>TA | Once you have reviewed your company information for the printed show directory/web and made any necessary changes, please click the<br>"Approve Data" button below. Any changes made after February 3, 2020 WILL NOT appear in the printed show directory. |                                                                                                    |  |
|----------|----------------------------------------------------------------------------------------------------|----------------------------------------------------------------------------------------------------|--|
|          | Approve Data                                                                                                    |                                                                                                    |  |
| 1        |                                                                                                    |                                                                                                    |  |
| C        | Company Information                                                                                                    | ATD Entremites Solutions                                                                                                    |  |
|          | Exhibiting As:                                                                                                    | ATD Enterprise Solutions                                                                                                    |  |
|          | Address                                                                                                    | 1640 King Street                                                                                                    |  |
|          | State/Province:                                                                                                    | ARCHON                                                                                                    |  |
|          | Postal Code:                                                                                                    |                                                                                                    |  |
|          | Country/Rogion:<br>Company Email:                                                                                                    | United States of America                                                                                                    |  |
|          | Telephone:                                                                                                    | 703.683.9215                                                                                                    |  |
|          | Fax                                                                                                    | hitseld contratoroire adultare                                                                                                    |  |
| Pri      | int Company Description:                                                                                                    | International environments and the solutions of the solutions for taken development teams based on the ATD Competency Model. Using a<br>comprehensive suite of ATD resources, our solutions include: on-site training, individual or team learning readmaps, conference<br>team registration, and ATD Enterprise Membership. Whether your team is small or large and globally dispersed—we can help |  |
| w        | leb Company Description:                                                                                                    | ATD Enterprise Solutions creates custom solutions for talent development teams based on the ATD                                                                                                    |  |
|          |                                                                                                    | Competency Model. Using a comprehensive suite of ATD resources, our solutions include: on-site training,                                                                                                    |  |
|          |                                                                                                    | individual or team learning roadmaps, conference team registration, and ATD Enterprise Membership. Whether                                                                                                    |  |
|          |                                                                                                    | your mann is sman or mige and growing dispersion—we can requ                                                                                                    |  |
|          | dit Information                                                                                                    |                                                                                                    |  |
| Ad       | iministrative Contact                                                                                                    |                                                                                                    |  |
| Ci       | Centact Name: Amanda Millor<br>Centact Email: amiler@td.org                                                                                                    |                                                                                                    |  |
|          | Continiormation                                                                                                    |                                                                                                    |  |
| 50       | condary Contact                                                                                                    |                                                                                                    |  |
| Ye       | You have not entered any information for this section, click here to add this information.                                                                                                    |                                                                                                    |  |
| Ad       | iditional Contact                                                                                                    |                                                                                                    |  |
| Ye       | You have not entered any information for this section, click here to add this information.                                                                                                    |                                                                                                    |  |
| Pr       | Product Categories                                                                                                    |                                                                                                    |  |
| Ye       | You have not selected any product categories.                                                                                                    |                                                                                                    |  |
|          | A Edit Information                                                                                                    |                                                                                                    |  |
| C        | ertificate of insurance Up                                                                                                    | load                                                                                                    |  |
| Ye       | You have not entered any information for this section, click here to add this information.                                                                                                    |                                                                                                    |  |
| EA       | AC Form                                                                                                    |                                                                                                    |  |
| Ye       | ou have not entered any                                                                                                    | information for this section, click here to add this information.                                                                                                    |  |
| Sh       | now Specials                                                                                                    |                                                                                                    |  |
| a        | lick here to add Show Sp                                                                                                    | vocials.                                                                                                    |  |
|          |                                                                                                    |                                                                                                    |  |

All print descriptions must be submitted by February 4, 2022, to be included in the April issue of *TD* magazine and the onsite printed program guide. Be sure to click the green 'Approve Data' button when you are finished.